# John Carroll University P-Card Instructions

for making purchases and preparing monthly reports

STEP

01

STEP

02

**STEP** 

03

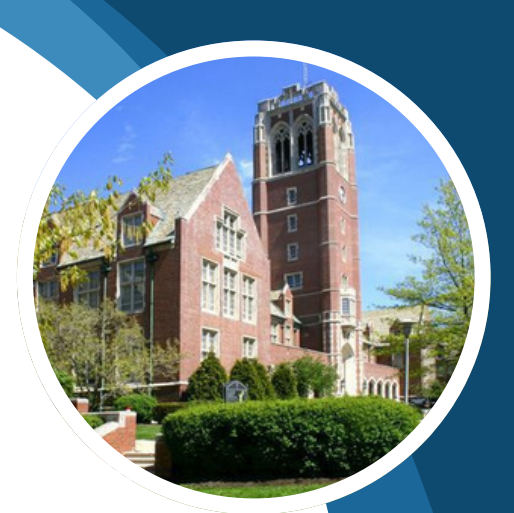

#### **Make Purchases**

Use P-Card for all university charges. If you make no purchases in a given month, no report is required.

#### **Save Receipts**

You have two options:

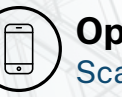

**Option 1** Scan with Emburse Enterprise App

**Option 2** Save PDF on your computer

## **Prepare Report**

Goto MyJCU (**my.jcu.edu/portal**), select Chrome River from Quick Links, and follow instructions on next page.

FOR MORE

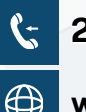

216-397-1988

💮 ww

www.help.chromeriver.com/hc/en-us

### **Prepare Monthly Report in Chrome River**

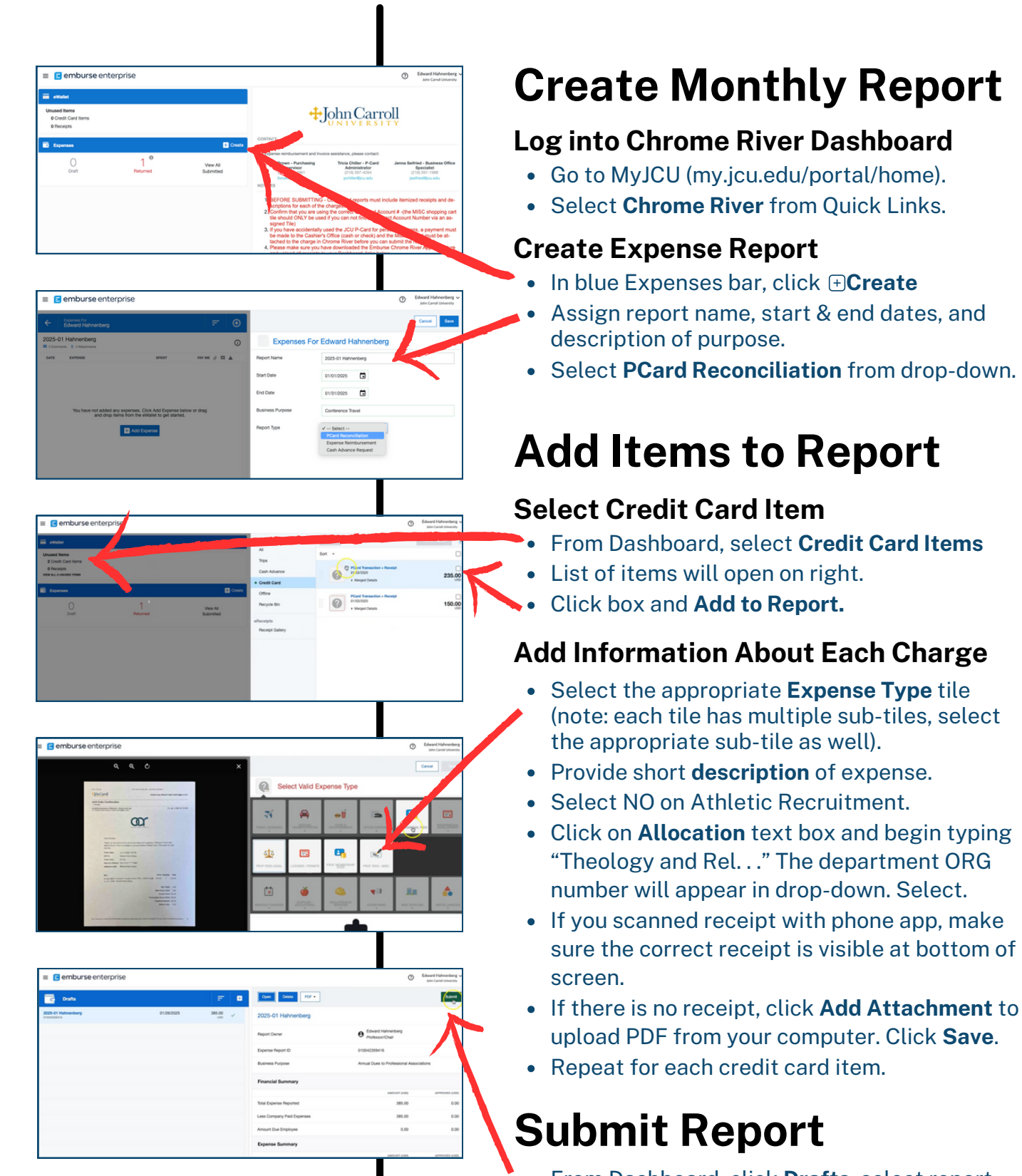

• From Dashboard, click **Drafts**, select report name, and click green **Submit** button. Done!